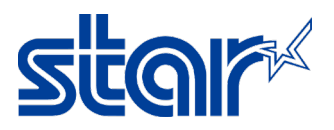

## How to set up printer to test print JavaPOS & Cashdrawer [BSC10U Model]

\*This instruction is testing on Windows 7 and connecting printer through USB Cable \*Need to download and install driver printer before following this instruction

1. Download JavaPOS from website <a href="https://starmicronics.com/support/products/bsc10-support-page/">https://starmicronics.com/support/products/bsc10-support-page/</a>

| ZIP      | BSC10 Installation CD<br>Windows 10(32/64-bit),Windows 8.1(32/64-bit), Windows 8(32/64-bit),<br>■ 1 file(s) ■ 147MB                             | DOWNLOAD |
|----------|----------------------------------------------------------------------------------------------------|----------|
| E<br>ZIP | JavaPOS Driver for BSC10 for Windows 64-bit Systems<br>Windows 10(64-bit), Windows 8.1(64-bit), Windows 8(64-bit), Windows<br>I file(s) ■ 2.5MB | DOWNLOAD |
| ZIP      | JavaPOS Driver for BSC10 for Windows 32-bit Systems<br>Windows 10(32-bit), Windows 8.1(32-bit), Windows 8(32-bit), Windows<br>1 file(s) 2.4MB   | DOWNLOAD |
|          | 1 2 >                                                                                                    |          |
| Linux    |                                                                                                    |          |

2. Create folder "JavaPOS\JPOS" on Disk C: [C:\JavaPOS\JPOS] and copy + paste file from original folder into new folder which you created.

| nclude in library | <ul> <li>Share with           Burn New folder     </li> </ul> |          |
|-------------------|---------------------------------------------------------------|----------|
|                   | Name                                                          | Date mo  |
|                   | K BackgroundSettingTool.exe                                   | 4/6/2556 |
|                   | BackgroundSettingTool.exe.config                              | 9/10/255 |
| es                | ioconnection.jar                                              | 7/3/2556 |
|                   | IOConnectionJ.dll                                             | 11/4/255 |
|                   | IOPortConnection.dll                                          | 7/3/2556 |
|                   | 📓 jcl.jar                                                     | 13/2/255 |
|                   | ipos.xml                                                      | 8/11/256 |
|                   | jpos113-controls.jar                                          | 13/2/255 |
|                   | 📋 readme.txt                                                  | 9/7/2550 |
|                   | 🔁 SoftwareLicenseAgreement.pdf                                | 7/11/255 |
|                   | 🔁 SoftwareLicenseAgreementAppendix.pdf                        | 7/11/255 |
| i)                | star.gif                                                      | 13/2/255 |
| ):)               | StarCashDrawerTest.class                                      | 8/11/256 |
|                   | StarCashDrawerTest.java                                       | 8/11/256 |
|                   | 📓 starjavapos.jar                                             | 9/7/2556 |
|                   | 🔁 starjavapos_sm_en.pdf                                       | 10/7/255 |
|                   | StarJavaPOS_USBPrinterClass_Settings_Documents.doc            | 3/6/2556 |
|                   | StarReceiptTest.class                                         | 8/11/256 |
|                   | StarReceiptTest.java                                          | 31/7/256 |

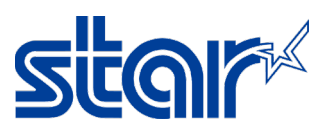

3. Connect printer to windows through USB Cable then windows will be get driver printer automatically [Control Panel > Device and Printer]

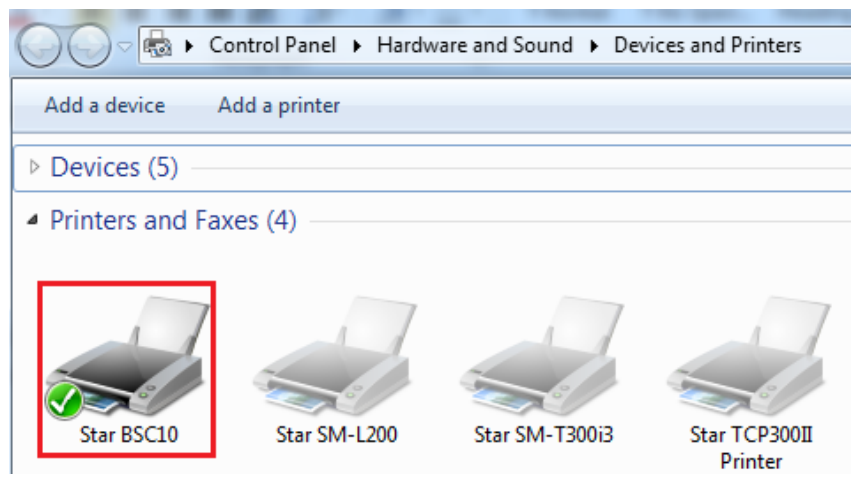

4. Get into folder C:\JavaPOS\JPOS then right click at "jpos.xml" file and select "Edit"

| 🐝 Backgı  | roundSettingTool.exe              | 4/6   |
|-----------|-----------------------------------|-------|
| 📄 Backgi  | roundSettingTool.exe.config       | 9/1   |
| 🛋 ioconr  | nection.jar                       | 7/3   |
| 🥣 IOCon   | nectionJ.dll                      | 11/   |
| 🦻 IOPort  | Connection.dll                    | 7/3   |
| 📓 jcl.jar |                                   | 13/   |
| 📄 jpc     | Open                              | 27/   |
| 📓 јрс     | Edit                              | 13/   |
| 📋 rea     | Edit with Adobe Dreamweaver CS5.5 | 9/7   |
| 🔁 Sof 📄   | Edit with Notepad++               | 7/1   |
| 🔁 Sot     | Open with                         | ▶ 7/1 |
| 📑 sta 🎦   | Add to archive                    | 13/   |
| 📄 Sta 🎦   | Add to "jpos.rar"                 | 8/1   |
| 📄 Sta 📻   | Compress and email                | 27/   |
| 📧 sta 🚡   | Compress to "ipos.rar" and email  | 9/7   |
| 🔁 sta 🗂   | Restore previous versions         | 10/   |
| 🖳 Sta     |                                   | 3/6   |
| 📄 Sta     | Send to                           | 8/1   |
| Sta       | Cut                               | 31/   |
|           | Сору                              |       |
| 7/5/2556  |                                   |       |

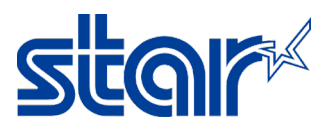

## 5. Change "POSPrinter\_windows\_usb\_printer\_class" to "BSC10" [No.1] and fill in "BSC10" at

the model [No.2] and save file

| xml version="1.0" encoding="UTF-8"?                                                                                                    |
|----------------------------------------------------------------------------------------------------|
| JposEntries PUBLIC "-//JavaPOS//DTD//EN" "jpos/res/icl.dtd"                                                                                                    |
| <pre><jposentries></jposentries></pre>                                                                                                    |
|                                                                                                    |
| <ul> <li>sposEntry logicalName="POSPrinter_windows_serial"&gt;</li> </ul>                                                                                                    |
| <pre>creation factoryClass="com starnicronics stariayapos ServiceInstanceFactory" serviceClass="com starnicronics stariayapos POSPrinterService" /&gt;</pre>                                                                                                    |
| sugndr name. Star Micronics" url: "www.star.min/eno/index.htm" />                                                                                                    |
| <pre>cince citizani/ = DOSpirite/ uproint="1.12" /&gt;</pre>                                                                                                    |
| spos category = 1 con time + version= 1.10 / 2<br>considual description="Thermal resolution trainers" anno="Star Micronics DOSPrinter controller" util="usual dar min/ona/index htm"/\                                                                                                    |
| corea paras-"specific transmission of the second second s                                                                                                    |
| sprop name - index type - sumg value - bool 0 // ///////////////////////////////                                                                                                    |
| Sprop name - polytamic type - sping value - CONT //<br>(sprop name - polytamic type) - sping value - CONT //<br>(sprop name - polytamic type) - CONT //<br>(sprop name - polytamic type) - CONT //<br>(sprop name - polytamic type) - CONT //<br>(sprop name - polytamic type) - Sprop name - CONT //<br>(sprop name - polytamic type) - Sprop name - CONT //<br>(sprop name - polytamic type) - Sprop name - CONT //<br>(sprop name - polytamic type) - Sprop name - CONT //<br>(sprop name - polytamic type) - Sprop name - CONT //<br>(sprop name - polytamic type) - Sprop name - CONT //<br>(sprop name - polytamic type) - Sprop name - CONT //<br>(sprop name - polytamic type) - Sprop name - CONT //<br>(sprop name - polytamic type) - Sprop name - CONT //<br>(sprop name - polytamic type) - Sprop name - CONT //<br>(sprop name - polytamic type) - Sprop name - CONT //<br>(sprop name - polytamic type) - Sprop name - CONT //<br>(sprop name - polytamic type) - Sprop name - CONT //<br>(sprop name - polytamic type) - Sprop name - CONT //<br>(sprop name - polytamic type) -<br>(sprop name - polytamic type) - |
| <pre><pre>prop name= porceewigs type= string value= 9000,no,n, n ///////////////////////////////</pre></pre>                                                                                                    |
| <pre><pre>prop name= io nameourymis (ype= meger value= 5000 7/2)</pre></pre>                                                                                                    |
| <pre><pre>prop name= emulation type= suring value= Esc/POS /&gt;</pre></pre>                                                                                                    |
| prop name= docneckedBlock=nnung type= Boolean Value= True 7>                                                                                                    |
|                                                                                                    |
| <prop name="useNVBitimage" type="Boolean" value="False"></prop>                                                                                                    |
| <prop name="useNVBitImage" type="Boolean" value="False"></prop><br>                                                                                                    |
| <prop name="useNVBitImage" type="Boolean" value="False"></prop><br>                                                                                                    |
| <prop name="useNVBitImage" type="Boolean" value="False"></prop><br><br><jposentry logicalname="BSC10"> 1</jposentry>                                                                                                    |
| <prop name="useNVBitImage" type="Boolean" value="False"></prop> 1                                                                                                    |
| <prop name="useNVBitImage" type="Boolean" value="False"></prop> 1 <creation factoryclass="com.starmicronics.starjavapos.ServiceInstanceFactory" serviceclass="com.starmicronics.starjavapos.POSPrinterService"></creation> <vendor name="Star Micronics" url="www.star-m.jp/eng/index.htm"></vendor>                                                                                                    |
| <prop name="useNVBitImage" type="Boolean" value="False"></prop> 1 <creation factoryclass="com.starmicronics.starjavapos.ServiceInstanceFactory" serviceclass="com.starmicronics.starjavapos.POSPrinterService"></creation> <vendor name="Star Micronics" url="www.star-m.jp/eng/index.htm"></vendor> <jpos category="POSPrinter" version="1.13"></jpos>                                                                                                    |
| <pre><pre><pre><pre><pre><pre><pre><pre></pre></pre></pre></pre></pre></pre></pre></pre>                                                                                                    |
| <prop name="useNVBitImage" type="Boolean" value="False"></prop> 1      2                                                                                                    |
| <prop name="useNVBitImage" type="Boolean" value="False"></prop> 1     2                                                                                                    |
| <prop name="useNVBitImage" type="Boolean" value="False"></prop> 1     2                                                                                                    |
| <prop name="useNVBitImage" type="Boolean" value="False"></prop> 1     2                                                                                                    |
| <prop name="useNVBitImage" type="Boolean" value="False"></prop> 1     2  2                                                                                                    |
| <pre><pre><pre><pre><pre><pre><pre>class="useNVBitImage" type="Boolean" value="False" /&gt; </pre> </pre> <pre>(JposEntry logicalName="BSC10"&gt; 1 </pre> <pre><pre><pre><pre><pre><pre><pre><pre></pre></pre></pre></pre></pre></pre></pre></pre></pre></pre></pre></pre></pre>                                                                                                    |

6. Back into folder C:\JavaPOS\JPOS again and right click "StarReceiptTest.java" and click "Edit"

| New folder     |        |                                             |
|----------------|--------|---------------------------------------------|
|                |        | Open —                                      |
| Name           |        | Open                                        |
| 📓 ioconnecti   |        | Edit                                        |
| IOConnect      | 2      | Edit with Notepad++                         |
| 🖻 IOPortCon    |        | Add to archive                              |
| 📓 jcl.jar      |        | Add to "StarReceiptTest.rar"                |
| 🔮 jpos.xml     |        | Compress and email                          |
| 📓 jpos113-co   |        | Compress to "StarReceiptTest.rar" and email |
| 📋 readme.txt   |        | Restore previous versions                   |
| 🔁 SoftwareLi   |        | itestore previous versions                  |
| 🔁 SoftwareLi   |        | Send to > 5                                 |
| 🔳 star.gif     |        | Cut                                         |
| StarCashDr     |        | Copy                                        |
| StarCashDr     |        | 5                                           |
| 📓 starjavapos  |        | Create shortcut                             |
| 🔁 starjavapos  |        | Delete )                                    |
| 🖷 StarJavaPO   |        | Rename                                      |
| StarReceipt    |        | Properties                                  |
| StarReceipt    | restij | ava                                         |
| 📓 xercesimpl.j | ar     | 13/2/2556 11:56                             |
| 📓 xml-apis.jar |        | 13/2/2556 11:56                             |

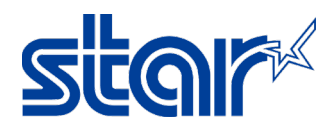

- 7. Change "default" to "BSC10" [No.1] and save file
  - try {

// register for asynchronous OutputCompleteEvent notification
printer.addOutputCompleteListener(this);

// register for asynchronous StatusUpdateEvent notification
printer.addStatusUpdateListener(this);

// register for asynchronous ErrorEvent notification
printer.addErrorListener(this);

// open the printer object according to the entry names defined in jpos.xml
printer.open("BSC10"); 1

// claim exclusive usage of the printer object
printer.claim(1);

// enable the device for input and output printer.setDeviceEnabled(true);

printer.setAsyncMode(true);

// set map mode to metric - all dimensions specified in 1/100mm units
printer.setMapMode(POSPrinterConst.PTR\_MM\_METRIC); // unit = 1/100 mm - i.e. 1 cm = 10 mm = 10 \* 100 units

8. Open command prompt by typing "cmd" in search box of the windows and access Disk C:\JavaPOS\JPOS by command prompt, as following photo below

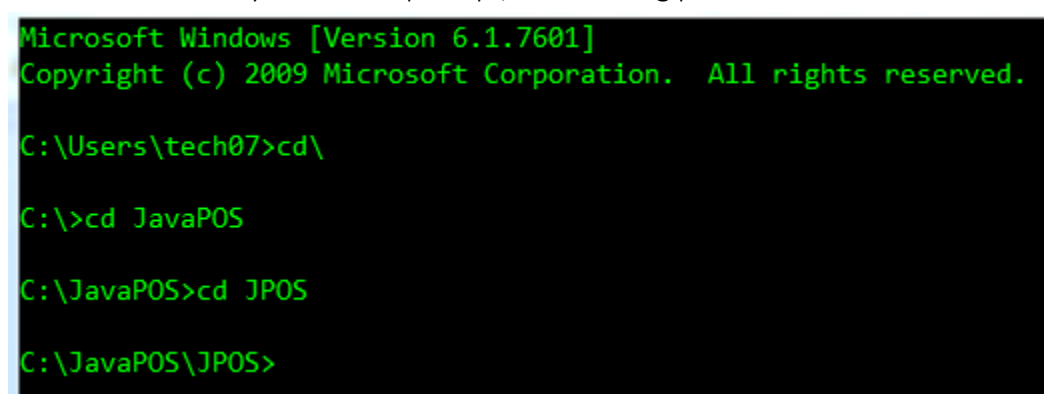

9. Open StarReceiptTest.java again, right click "StarReceiptTest.java" and click "Edit" then copy "javac-classpath jpos113-controls.jar;jcl.jar StarReceiptTest.java" and paste in command

prompt and press "Enter" at the keyboard

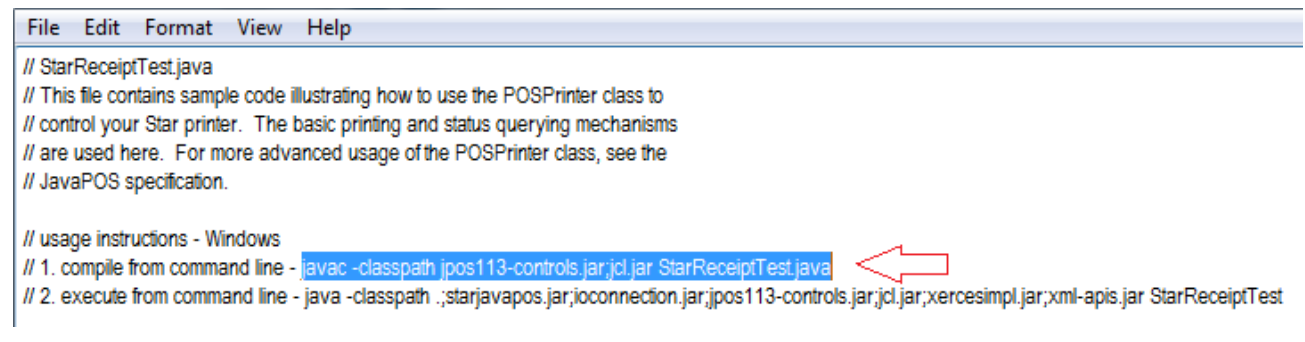

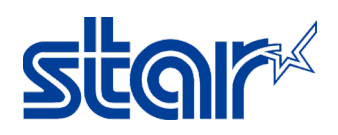

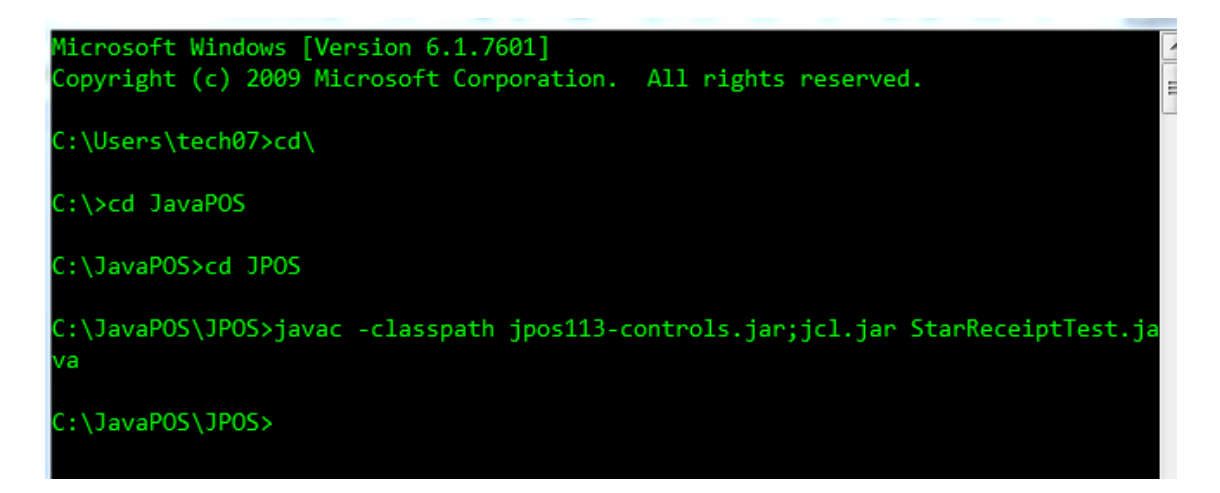

10. Open StarReceiptTest.java again, right click "StarReceiptTest.java" and click "Edit" then copy "java -classpath .;starjavapos.jar;joconnection.jar;jpos113-

controls.jar;jcl.jar;xercesimpl.jar;xml-apis.jar StarReceiptTest" and paste in command

prompt and press "Enter" at the keyboard

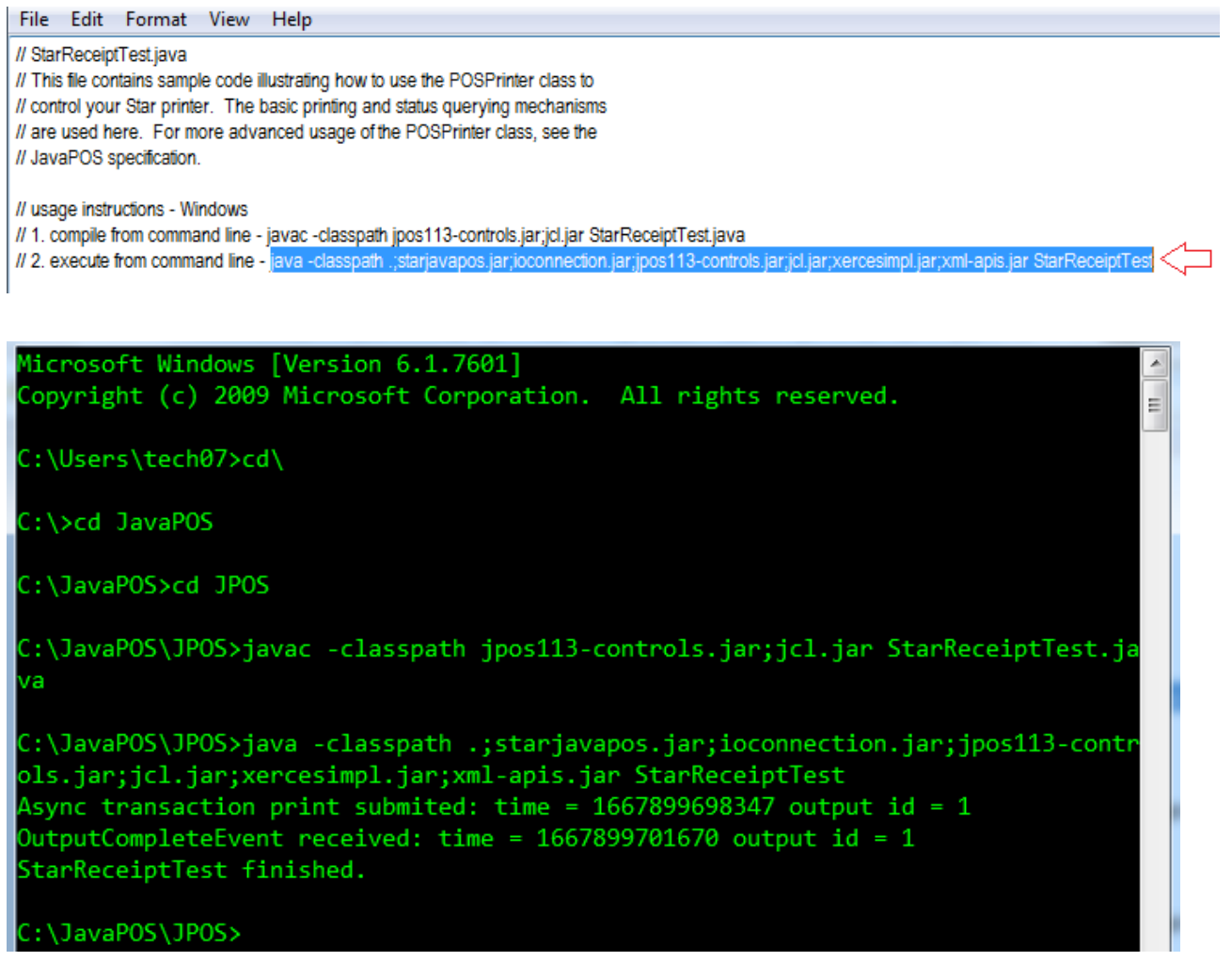

11. After entering in command prompt, printer will be printing sample receipt and status will be finished

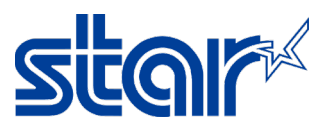

12. Back to folder C:\JavaPOS\JPOS then right click at "jpos.xml" file and select "Edit" again

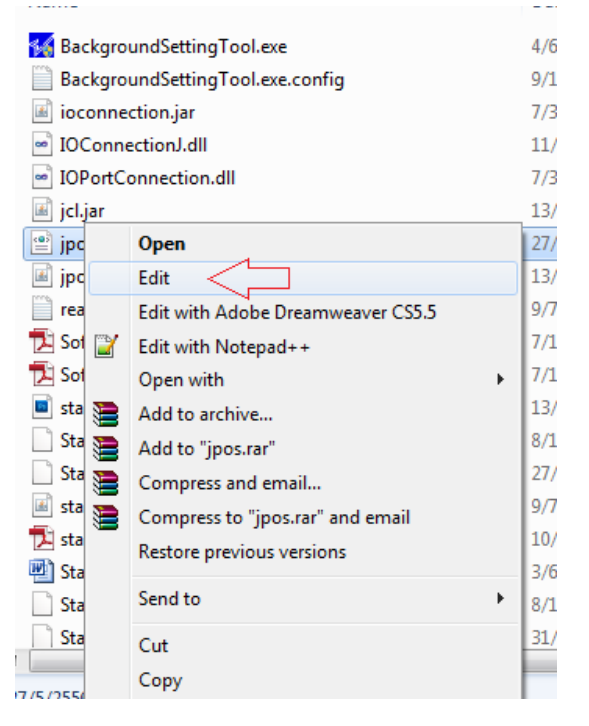

13. Change "CashDrawer\_windows\_usb\_printer\_class" to "BSC10" [No.1] and fill in "BSC10" at the model [No.2] and save file

<JposEntry logicalName="CashDrawer\_windows\_usb\_printer\_class"> 1

<creation factoryClass="com.starmicronics.starjavapos.ServiceInstanceFactory" serviceClass="com.starmicronics.starjavapos.CashDrawerService" /> <vendor name="Star Micronics" url="www.star-m.jp/eng/index.htm" />

<jpos category="CashDrawer" version="1.13"/>

roduct description="Printer controlled cash drawer" name="Star Micronics cash drawer controller" url="www.star-m.jp/eng/index.htm"/>

<prop name="portName" type="String" value="usbprn:Star BSC10" />

<prop name="portSettings" type="String" value="" /> 2

<prop name="ioTimeoutMillis" type="Integer" value="5000" />

<prop name="controlPrimaryDrawer" type="Boolean" value="True" />

<prop name="firePulseWidth" type="Long" value="200" />

<prop name="sleepPulseWidth" type="Long" value="200" />

<prop name="capStatus" type="Boolean" value="True" />

<prop name="emulation" type="String" value="ESC/POS" />

<prop name="signalLevelHighWhenDrawerOpen" type="Boolean" value="True" />

</JposEntry>

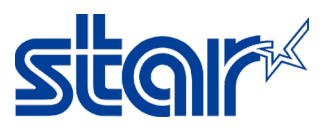

14. Back into folder C:\JavaPOS\JPOS again and right click "StarCashDrawerTest.java" and click "Edit"

| _             |        | Open                                           |   |
|---------------|--------|------------------------------------------------|---|
| C:) ► JavaPOS |        | Open                                           | • |
|               |        | Edit                                           |   |
| New folder    | 2      | Edit with Notepad++                            |   |
| Name          |        | Add to archive                                 |   |
| 😽 Backgrou    |        | Add to "StarCashDrawerTest.rar"                |   |
| Backgrou      |        | Compress and email                             |   |
| 📧 ioconnec    |        | Compress to "StarCashDrawerTest.rar" and email |   |
| 🦻 IOConne     |        | Restore previous versions                      |   |
| IOPortCo      |        | Send to                                        |   |
| 🛋 jcl.jar     |        |                                                |   |
| 📄 jpos.xml    |        | Cut                                            |   |
| 📧 jpos113-o   |        | Сору                                           |   |
| 📄 readme.t    |        | Create shortcut                                |   |
| 🔁 Softwarel   |        | Delete                                         |   |
| 🔁 Softwarel   |        | Rename                                         |   |
| 🔳 star.gif    |        |                                                |   |
| StarCashl     |        | Properties                                     |   |
| StarCash[     | Drawe  | rTest.java 8/11/2565 16:40                     |   |
| 📓 starjavapo  | os.jar | 9/7/2556 20:40                                 |   |
| 🔁 starjavapo  | os_sm  | _en.pdf 10/7/2556 11:20                        |   |

## 15. Change "default" to "BSC10" [No.1] and save file

```
try {
```

cashDrawer.addStatusUpdateListener(this);

// open the cashDrawer object according to the entry names defined in jpos.xml
cashDrawer.open("BSC10"); 1

// claim exclusive usage of the cashDrawer object cashDrawer.claim(1);

// enable the device for input and output cashDrawer.setDeviceEnabled(true);

```
// check if the drawer is currently opened
// if this check returns true when the drawer is ACTUALLY CLOSED,
// set the drawerClosedOnSignalLow property of this device's entry
// in the jpos.xml file to true
boolean drawerOpenedStatus = cashDrawer.getDrawerOpened();
if (drawerOpenedStatus == true) {
        System.out.println("cashDrawer.getDrawerOpened() == true");
    } else {
        System.out.println("cashDrawer.getDrawerOpened() == false");
    }
```

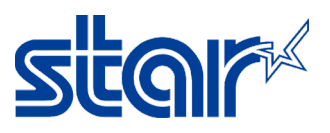

16. Run command prompt again and access Disk C:\JavaPOS\JPOS by command prompt, as following photo below

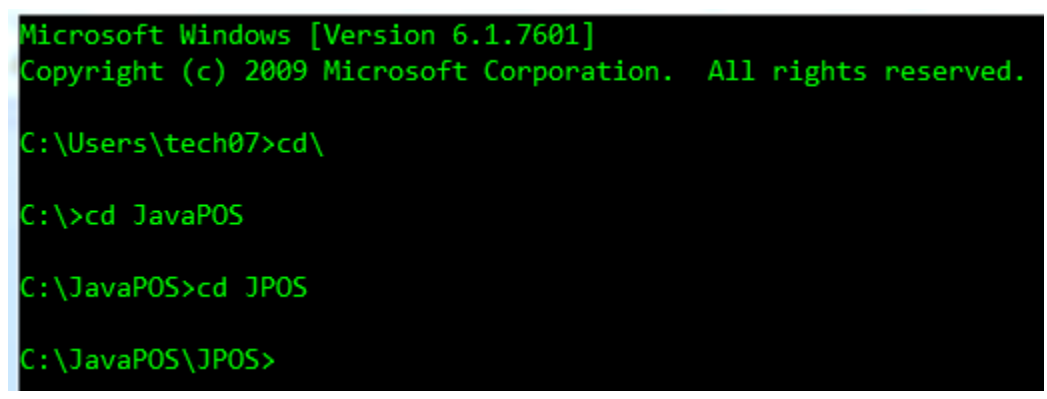

17. Open StarCashDrawerTest.java again, right click "StarCashDrawerTest.java" and click "Edit" then copy "javac -classpath jpos113-controls.jar;jcl.jar StarCashDrawerTest.java" and paste in command prompt and press "Enter" at the keyboard

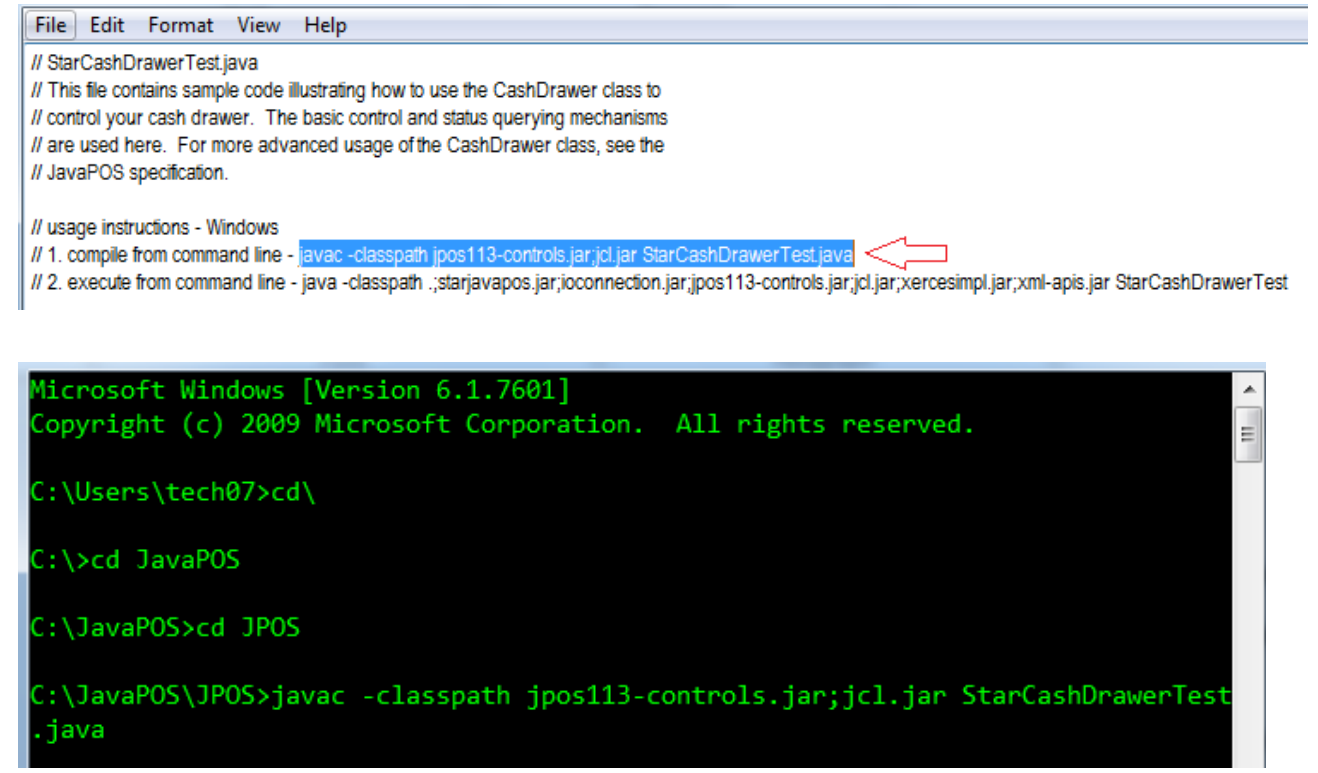

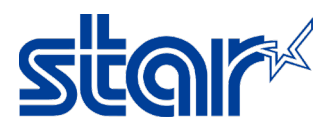

18. Open StarReceiptTest.java again, right click "StarReceiptTest.java" and click "Edit" then copy "java-classpath.;starjavapos.jar;ioconnection.jar;jpos113-

**controls.jar;jcl.jar;xercesimpl.jar;xml-apis.jar StarCashDrawerTest**" and paste in command prompt and press "Enter" at the keyboard

| File Edit Format View Help                                                                                                    |
|----------------------------------------------------------------------------------------------------|
| // StarCashDrawerTest.java<br>// This file contains sample code illustrating how to use the CashDrawer class to<br>// control your cash drawer. The basic control and status querying mechanisms<br>// are used here. For more advanced usage of the CashDrawer class, see the<br>// JavaPOS specification.                                                                        |
| // usage instructions - Windows<br>// 1. compile from command line - javac -classpath jpos113-controls.jar.jcl.jar StarCashDrawerTest.java<br>// 2. execute from command line - java -classpath .;starjavapos.jar.joconnection.jar.jpos113-controls.jar.jcl.jar,xercesimpl.jar,xml-apis.jar StarCashDrawerTest                                                                     |
| Microsoft Windows [Version 6.1.7601]<br>Copyright (c) 2009 Microsoft Corporation. All rights reserved.                                                                                                    |
| C:\Users\tech07>cd\                                                                                                    |
| C:\>cd JavaPOS                                                                                                    |
| C:\JavaPOS>cd JPOS                                                                                                    |
| C:\JavaPOS\JPOS>javac -classpath jpos113-controls.jar;jcl.jar StarCashDrawerTest<br>.java                                                                                                    |
| C:\JavaPOS\JPOS>java -classpath .;starjavapos.jar;ioconnection.jar;jpos113-contr<br>ols.jar;jcl.jar;xercesimpl.jar;xml-apis.jar StarCashDrawerTest<br>cashDrawer.getDrawerOpened() == true<br>StatusUpdateEvent received : drawer closed.<br>Drawer status remains the same after openDrawer() call<br>StatusUpdateEvent received : drawer opened.<br>StarCashDrawerTest finished. |
| C:\JavaPOS\JPOS>                                                                                                    |

19. After entering in command prompt, cash drawer will be kick out and status will be finished

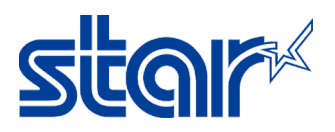

## How to solve JavaPOS Error Printing [Windows 7]

1. When you test JavaPOS and receive this kins of error "javac is not recognized as an internal or external command, operable program or batch file"

| C:\Users\User≻cd\                                                                                                    |
|----------------------------------------------------------------------------------------------------|
| C:\>cd JavaPOS                                                                                                    |
| C:\JavaPOS>cd JPOS                                                                                                    |
| C:\JavaPOS\JPOS≻javac -classpath jposl13-controls.jar;jcl.jar StarReceiptTest.java<br>'javac' is not recognized as an internal or external command,<br>operable program or batch file. |
| C:\JavaP0S\JP0S>                                                                                                    |

2. Right click on "My Computer" and Select "Properties"

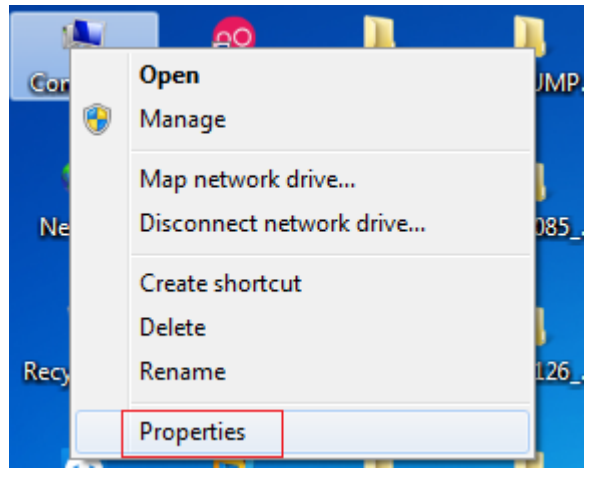

3. Select "Advance System Setting"

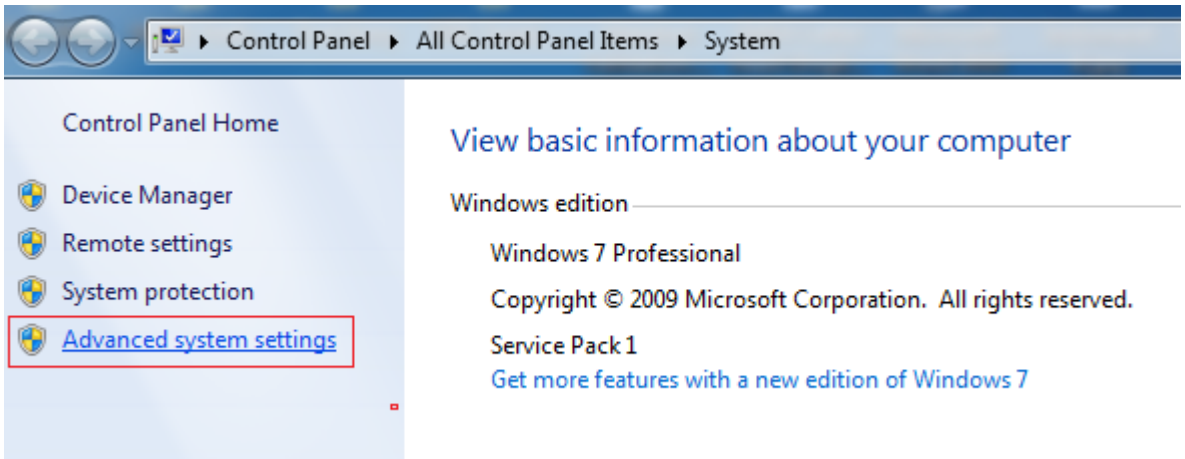

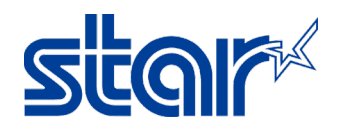

4. Select "Advance" Tab and Select "Environment Variables"

| Computer Name   | Hardware       | Advanced       | System Protection    | Remote        |
|-----------------|----------------|----------------|----------------------|---------------|
| You must be log | gged on as a   | an Administrat | orto make most of t  | hese changes. |
| Visual effects, | processor s    | cheduling, m   | emory usage, and vir | tual memory   |
|                 |                |                |                      | Settings      |
| User Profiles   |                |                |                      |               |
| Desktop settin  | ngs related to | o your sign-in |                      |               |
|                 |                |                |                      | Settings      |
| Startup and R   | ecovery        |                |                      |               |
| System startup  | o, system fail | lure, and deb  | ugging information   |               |
|                 |                |                |                      | Settings      |
|                 |                |                | Environme            | nt Variables  |

5. Select "Path" under "System Variables" and Click "Edit" button
Environment Variables

| Variable                                                            | Value                                                                                                    |  |
|---------------------------------------------------------------------|----------------------------------------------------------------------------------------------------|--|
| PATH                                                                | C: \Windows\System32                                                                                        |  |
| TEMP                                                                | %USERPROFILE%\AppData\Local\Temp                                                                            |  |
| TMP                                                                 | %USERPROFILE%\AppData\Local\Temp                                                                            |  |
|                                                                     | New Edit Delete                                                                                             |  |
|                                                                     |                                                                                                    |  |
| ystem variables                                                     | Velue                                                                                                    |  |
| ystem variables<br>Variable                                         | Value                                                                                                    |  |
| ystem variables<br>Variable<br>OS                                   | Value<br>Windows_NT                                                                                         |  |
| ystem variables<br>Variable<br>OS<br>Path                           | Value<br>Windows_NT<br>C:\Program Files\Java\jdk1.8.0_261\bin;                                              |  |
| vstem variables<br>Variable<br>OS<br>Path<br>PATHEXT                | Value<br>Windows_NT<br>C:\Program Files\Java\jdk1.8.0_261\bin;<br>.COM;.EXE;.BAT;.CMD;.VBS;.VBE;.JS;        |  |
| vstem variables<br>Variable<br>OS<br>Path<br>PATHEXT<br>PROCESSOR_A | Value<br>Windows_NT<br>C:\Program Files\Java\jdk1.8.0_261\bin;<br>.COM;.EXE;.BAT;.CMD;.VBS;.VBE;.JS;<br>x86 |  |

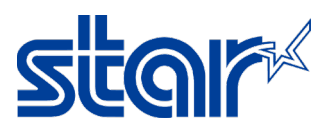

6. In Variable value editor this at the start of the line "C:\Program Files\Java\jdk1.8.0\_261\bin;" [base on latest jdk version on your PC]

| Variable name:                                                                                                    | Path                                                                                                    |
|----------------------------------------------------------------------------------------------------|----------------------------------------------------------------------------------------------------|
| Variable value:                                                                                                    | C:\Program Files\Java\jdk1.8.0_261\bin;                                                                                              |
|                                                                                                    | OK Cancel                                                                                                    |
|                                                                                                    |                                                                                                    |
| Cor                                                                                                    | mputer 🕨 Local Disk (C;) 🕨 Program Files 🕨                                                                                           |
|                                                                                                    |                                                                                                    |
| Organize 🔻 Incl                                                                                                    | lude in library ▼ Share with ▼ Burn                                                                                                  |
|                                                                                                    |                                                                                                    |
| 🔆 Favorites                                                                                                    | Name                                                                                                    |
| ☆ Favorites ■ Desktop                                                                                                    | Name                                                                                                    |
| ☆ Favorites ■ Desktop ₩ Downloads                                                                                                    | Name<br>JavaPOS<br>JavaPOS BK                                                                                                    |
| ★ Favorites ➡ Desktop ➡ Downloads ➡ Recent Places                                                                                                    | Name<br>JavaPOS<br>JavaPOS_BK<br>JavaPOS_BK32bits                                                                                    |
| ★ Favorites ■ Desktop ₩ Downloads ₩ Recent Places                                                                                                    | Name<br>JavaPOS<br>JavaPOS_BK<br>JavaPOS_BK32bits<br>JavaPOS_BK64bits                                                                |
| ★ Favorites ■ Desktop ● Downloads ■ Recent Places ■ Libraries                                                                                                    | Name<br>JavaPOS<br>JavaPOS_BK<br>JavaPOS_BK32bits<br>JavaROS_BK64bits<br>Migdk1.8.0 261                                              |
| ★ Favorites ➡ Desktop ➡ Downloads ➡ Recent Places ➡ Libraries ➡ Documents                                                                                                    | Name<br>JavaPOS<br>JavaPOS_BK<br>JavaPOS_BK32bits<br>JavaPOS_BK64bits<br>jdk1.8.0_261<br>ire1.8.0_261                                |
| <ul> <li>★ Favorites</li> <li>■ Desktop</li> <li>▶ Downloads</li> <li>™ Recent Places</li> <li>➢ Libraries</li> <li>◎ Documents</li> <li>♦ Music</li> </ul>                     | Name<br>JavaPOS<br>JavaPOS_BK<br>JavaPOS_BK32bits<br>JavaPOS_BK64bits<br>JavaPOS_BK64bits<br>jick1.8.0_261<br>jire1.8.0_261<br>jire8 |
| <ul> <li>★ Favorites</li> <li>■ Desktop</li> <li>▶ Downloads</li> <li>™ Recent Places</li> <li>₩ Libraries</li> <li>■ Documents</li> <li>↓ Music</li> <li>■ Pictures</li> </ul> | Name<br>JavaPOS<br>JavaPOS_BK<br>JavaPOS_BK32bits<br>JavaPOS_BK64bits<br>JavaPOS_BK64bits<br>jdk1.8.0_261<br>jre1.8.0_261<br>jre8    |

- 7. Click "**OK**" then "**OK**" again
- 8. Restart command prompt otherwise it won't see the change to the path variable and test again.